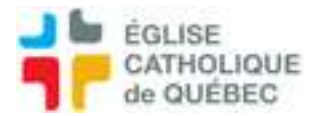

# Encaissement ou Dépôt à la banque Encaissement avec SOFE

### 1. Encaissement

Numériser les chèques avec les feuilles de remises pour pièce jointe dans SOFE au besoin

#### Profil compte à recevoir

Compte à recevoir – Gestion des encaissements/dépôts Encaissement

S'assurer que les clients existent dans la liste

(Il est possible de créer un « client » pour les dépôts non-récurrents, exemple : Mariage, puis écrire le nom du client dans la description. Cela évite de créer des clients pour une seule transaction.) (N.B. Vous pouvez fonctionner par lot comme pour les retraits directs, cela permet de regrouper chaque dépôt ou chaque conciliation.)

Pour les chèques, mode encaissement : ADCHQ

Pour l'argent : ADARGENT

Pour un paiement électronique sans dépôt : WEB ou paiement électronique (voir les options SDPRD) Pour un retrait direct voir étape 4 (prélèvement bancaire dans le compte du client) : SDTRE (avec production fichier pour banque)

Référence : n° du chèque ou autre info

Date : Date sur le chèque

Description pour : Réécrire le nom du client (ceci apparaît sur le bordereau de dépôt, mettre minimum)

Laisser à l'état initial pour vérification

Imprimer le journal des encaissements en sélectionnant les bons modes d'encaissement. *Profil compte à recevoir* 

Compte à recevoir – Gestion des encaissements/dépôts Journal des encaissements

Vérifier

Retourner dans la fenêtre des encaissements, faire apparaître les transactions Sélectionner tous les encaissements désirés en appuyant sur CTRL et sélectionner chaque ligne Cliquer Action/Compléter

C'est terminé pour les encaissements électroniques.

Pour les chèques et l'argent, suivre l'étape 2 et 3.

Pour les retraits directs, suivre l'étape 4.

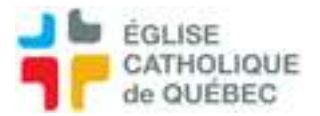

## 2. Dépôt à la banque

Profil compte à recevoir

Compte à recevoir – Gestion des encaissements/dépôts Dépôt bancaire Cliquer sur Nouveau

Sélectionner le Folio Cocher Sélection automatique Cliquer sur Rechercher

Sélection des chèques à déposer en cochant ou décochant la case Sél.

Vérifier que le montant total du dépôt correspond avec le total du journal d'encaissement Type : CRDP par défaut

Description : Dépôt du JJ mois AAAA Enregistrer (Ctrl-S) Noter le numéro de dépôt qui s'affiche lors de l'enregistrement *Action/Compléter* Sortir

3. Bordereau de dépôt

Profil compte à recevoir Compte à recevoir – Gestion des encaissements/dépôts Listes et rapports Bordeau de dépôt

Numéro dépôt : Sélectionner le bon numéro *Outils/États des requêtes/Rafraîchir/Sortie* Vérifier que le montant correspond au journal d'encaissement. Ajuster l'impression au format LETTRE 8 ½ x 11 et imprimer 3 copies du bordereau. Surligner ces infos : N° Folio, nombre d'encaissement (nombre de chèque), montant total. Inscrire le nombre si argent en espèce, faire total. Signer les trois copies.

Aller déposer à la banque.

Au retour, numériser le bordereau avec l'étampe de la caisse Retourner dans la transaction du dépôt bancaire et mettre la numérisation dans le trombone de pièce jointe.

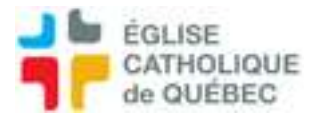

#### 4. Retrait direct - SDTRE

TFE - Transfert de fonds électronique CÀR

### Pour retirer l'argent du compte d'un client pour payer sa facture

Noter qu'avant de procéder à la production du lot d'encaissement, il faut que les factures qui seront payées via le transfert de fonds soient déjà produites.

Sinon, savoir la ventilation avant de commencer la transaction.

Profil Compte à recevoir

Compte à recevoir – Gestion des encaissements/dépôts

Lot d'encaissement

Cliquer sur Nouveau

Période ctb. : laisser la période en cours

Mode encais. : SDTRE

Description : Retraits directs AAAA-MM-JJ

Enregistrer CTRL+S

Cliquer sur Encaissement

### Faire comme un encaissement normal. Laisser à l'état Saisie initiale.

\**Référence* : Retrait direct ou autre

\*Date : journée en cours

*Montant reçu* : inscrire 0 pour pouvoir aller chercher les factures à payer. Ensuite, mettre le total de la ligne *Solde à ventiler*.

# Le client doit impérativement être en mode d'encaissement SDTRE et contenir des informations bancaires complètes.

• Éventuellement, l'adresse courriel sera aussi obligatoire pour faire parvenir l'avis de transfert de fonds électroniquement. Non disponible à ce jour.

Enregistrer CTRL+S

NOTE : cliquer sur pour passer à un nouvel enregistrement. Quand les saisies sont terminées : Fermer la fenêtre *Encaissement/Saisie*. Fermer la fenêtre *Lot encaissement / Saisie* 

### Pour compléter les encaissements

Retourner dans la fenêtre Lot d'encaissement, exécuter la recherche

Sélectionner le lot le plus récent (celui en cours), l'ouvrir

Cliquer sur Action/Compléter/Confirmer, une fenêtre apparaîtra pour indiquer les documents traités et les erreurs.

Note : possibilité d'erreur

• Les transactions ne sont pas toutes au même cycle.

Deux choix, les compléter une à une manuellement en passant par *Encaissement* ou trouver celles qui sont complétées pour les remettre à l'état initial en cliquant sur *Action/Saisie initiale*.

• Le client n'a pas ses informations bancaires valident. Aller dans la fiche et vérifier.

Une fois le lot traité, il n'est pas possible de revenir modifier dans *Encaissement*.

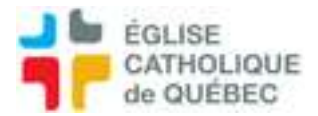

### **Production du fichier**

Pour la prochaine étape, convenir de savoir qui sera la personne qui fera la *Production de fichier* (normalement, celle qui fera le transfert du fichier à la banque).

SOFE

Compte à recevoir Compte à recevoir – Gestion des encaissements/dépôts Lot d'encaissement Sélectionner le lot désiré Cliquer sur Production de fichier/OK

Aller sur *Outils/État requête/Rafraîchir* Si la ligne de la requête est en orange, cliquer sur *Suivi des erreurs* 

Si tout est OK : Cliquer sur *Transfert fichier* (créer le fichier de passerelle pour la banque) Enregistrer sous le nom qu'il faut pour transférer à la banque

ENSUITE : Revenir au *Lot d'encaissement,* voir si *Prêt pour report* est coché Ouvrir la transaction désirée Cliquer sur *Action/Reporter au livre* 

#### Attention pour refaire un fichier de passerelle :

Si la production de fichier n'a pas fonctionné, pour faire une *Retransmission* : SOFE Compte à recevoir

> Compte à recevoir – Gestion des encaissements/dépôts Listes et rapports Retransmission des fichiers TFE

Sélectionner le lot d'encaissement Cliquer sur OK Retourner sur *Outils/État requête/Transfert fichier* 

### Envoi de courriel pour aviser, il est recommandé de faire un tableau Excel de suivi

Éventuellement, une capsule vidéo sera disponible pour voir les étapes.